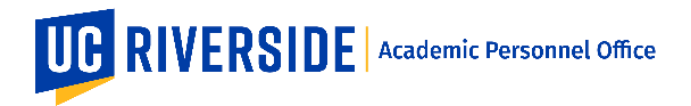

When a Snapshot is ready for review, you will receive an email notification from the eFilePlus system. Login to the eFilePlus system by clicking on the link provided or by navigating to <u>https://efileplus.ucr.edu</u>.

## Log in and Open a Snapshot

1. Once logged in, you will see an "Awaiting Review" icon (called a tile). Click this icon to proceed to the Snapshot(s) waiting for your review.

| UCR              | eFilePlus /          | cademic Pe | rsonnel Syste | m |  |
|------------------|----------------------|------------|---------------|---|--|
| HOME             |                      |            |               |   |  |
| Welco            | ome                  |            |               |   |  |
| Welcome to eFile | Plus Academic Person | el System  |               |   |  |
|                  |                      |            |               |   |  |
| Awa              | aiting Review        |            |               |   |  |

- :
- 2. In the Candidate Reviews screen, click the icon to open the menu and choose "Open Review".

## **Candidate Reviews**

|                  |              |                            |                                                             |             | ₹ Filte     | Pr            |              |
|------------------|--------------|----------------------------|-------------------------------------------------------------|-------------|-------------|---------------|--------------|
| Work in Progress | Reviews (Sna | apshots awaiting your revi | ew)                                                         |             |             |               |              |
| Date Received    | Name         | Department                 | Title                                                       | Action Type | Review Year | Status        | Tags         |
| 10/17/18         |              | Botany and Plant Sciences  | Assoc Specialist in Cooperative Ext. & Assoc Horticulturist | Appraisal   | 2018-2019   | Department R  | Popen Review |
| 9/20/18          |              | Botany and Plant Sciences  | Assoc Specialist in Cooperative Ext. & Assoc Horticulturist | Merit       | 2018-2019   | Department Re | Edit Tags    |

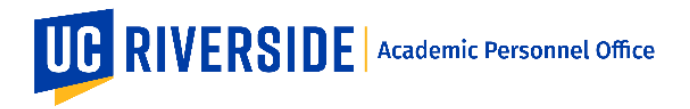

## Reviewing a Snapshot as Dean or Associate Dean

- 1. The Overview tab contains the electronic file.
- 2. Use the Documents tab to review existing documents.

| Overview Documents Comments                                                         | Actions                                                                         |                                           |
|-------------------------------------------------------------------------------------|---------------------------------------------------------------------------------|-------------------------------------------|
| Signed Procedural Safeguard Statements<br>Uploaded by Eric T Martin<br>Sep 15, 2018 | Extramural Letters (confidential)<br>Uploaded by Kahleen Carter<br>Nov 19, 2018 | Uploaded by Eric T Martin<br>Sep 15, 2018 |
| Departmental Letter<br>Uploaded by Kathleen Carter<br>Nov 19, 2018                  |                                                                                 |                                           |

3. Use the Comments tab to add or review existing Comments. To enter a comment, click on the plus sign. To designate who sees the comments click the checkbox(es) and then click the Save button.

| 1   |                         | Department Review | College Review  | APO Review            | CAP Review | APO Final Review | Complete | History          |
|-----|-------------------------|-------------------|-----------------|-----------------------|------------|------------------|----------|------------------|
|     | Overview                | Settings          | Documents Comme | nts Recommendations/t | Decisions  |                  |          |                  |
|     | Filters                 |                   | <u>.</u>        | _                     |            |                  |          | Ŧ                |
| C C | reya Schiwy<br>andidate |                   |                 |                       |            |                  |          | 9/15/18, 2:33 PM |
| 1   | don't see any documen   | nts               |                 |                       |            |                  |          |                  |

4. **DEAN ONLY**: Use the Actions tab to indicate your recommendation. Then click the Submit button. After clicking the submit button, the Snapshot is automatically routed back to the Dean's Analyst.

Note: The options listed in the Actions tab are dependent on the Snapshot type (e.g. Merit, Promotion, Appraisal).

| Overview                                                | Documents                                                                   | Comments                       | Actions       |        |
|---------------------------------------------------------|-----------------------------------------------------------------------------|--------------------------------|---------------|--------|
| Action Options                                          |                                                                             |                                |               |        |
| Concur, with no<br>Concur with furth<br>Does not concur | further recommendation<br>ner recommendation/co<br>· (Dean's Letter Require | n<br>mments (Dean's Let<br>ed) | ter Required) |        |
|                                                         |                                                                             |                                |               | Submit |

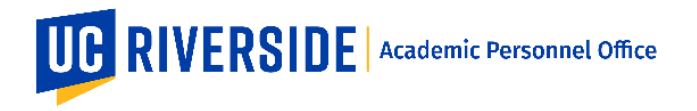

 Back on the Candidate Reviews page, Snapshots that the Dean has previously taken action on are listed under the heading "Previously Reviewed (Snapshots that you have reviewed)". These are readonly, but can be viewed at any time.

| Vork in Progress<br>to reviews found | Reviews (Snapsl          | hots awaiting your review            | )                                  |                                              |             |                  |   |
|--------------------------------------|--------------------------|--------------------------------------|------------------------------------|----------------------------------------------|-------------|------------------|---|
| Previously Review<br>Date Received   | wed (Snapshots t<br>Name | hat you have reviewed)<br>Department | Title                              | Action Type                                  | Review Year | Status           |   |
| 11/21/18                             | Freya Schiwy             | Media & Cultural Studies             | Associate Professor                | Advancement within Above Scale               | 2018-2019   | College Review   | : |
| 11/19/18                             | Freya Schiwy             | Media & Cultural Studies             | Associate Professor                | Promotion to Associate Professor with Tenure | 2018-2019   | APO Final Review | : |
| 11/19/18                             | Jonathan Ritter          | Music                                | Associate Professor of Music       | Merit                                        | 2018-2019   | APO Review       | : |
| 10/16/18                             | John Ganim               | English                              | Distinguished Professor of English | Appraisal                                    | 2018-2019   | CAP Review       | : |
|                                      |                          |                                      |                                    |                                              |             |                  |   |

6. **ASSOCIATE DEAN ONLY:** For the Associate Dean, there is no action to take, except to review the Snapshot.

Note: This applies to Associate Dean Lead and Associate Dean Reviewer.

These are general system guidelines and this document is not meant to replace policy. Please refer to the CALL for the most current policy information: <u>https://academicpersonnel.ucr.edu/the-call</u>.